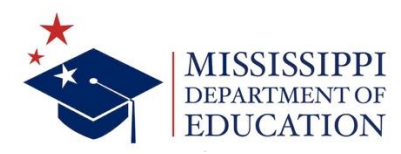

Welcome to the Mississippi Educator Career Continuum Archive (MECCA)

This guide will help you get started with an account in the new MECCA system so that you can conduct any business regarding state licensure.

From the homepage <u>https://mecca.mdek12.org/</u> select *My MECCA* from the educator description.

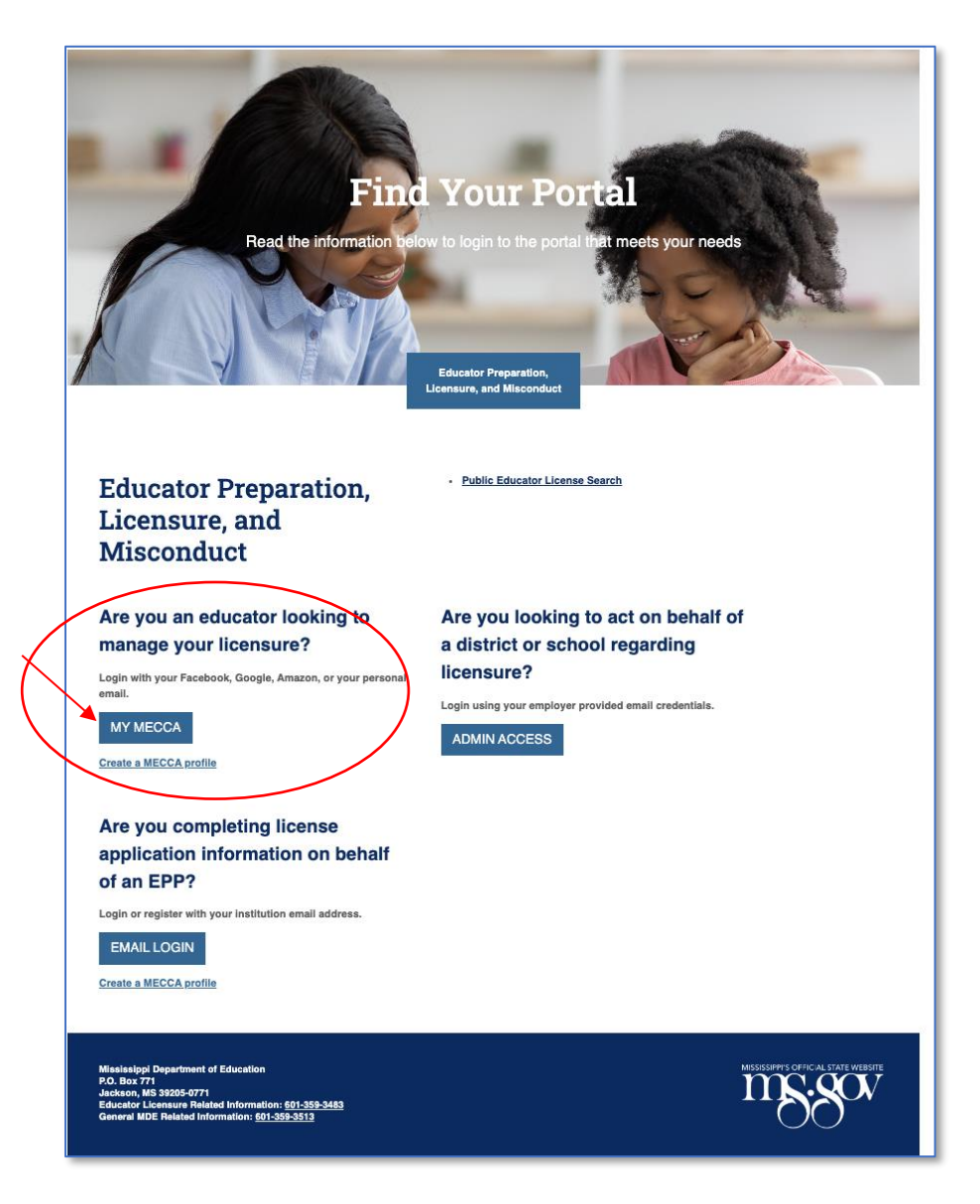

Now you will be offered several options for signing in.

|                 | MISSISIFI<br>DEPARTMENT OF<br>EDUCATION |
|-----------------|-----------------------------------------|
|                 | Sign in                                 |
| Please sigr     | n in using your personal email.         |
| Email Addre     | ess                                     |
| Password        |                                         |
| Forgot your pa  | ssword?                                 |
|                 | Sign in                                 |
| Don't have an a | account? Sign up now                    |
| Connect u       | sing your social account<br>Facebook    |
| G               | Google                                  |
|                 |                                         |

# User Login Options

| Email login                                                             | . 3 |
|-------------------------------------------------------------------------|-----|
| Logging in via current personal accounts (Facebook, Google, and Amazon) | . 7 |
| For Facebook:                                                           | . 7 |
| For Google:                                                             | . 9 |
| For Amazon:                                                             | 10  |

### Email login

Select Sign up now. *NOTE: Please use a personal email address for which you will have ongoing access.* 

| Cancel                                               |
|------------------------------------------------------|
| User Details                                         |
| Verification is necessary. Please click Send button. |
| Send verification code                               |
| Continue                                             |

Once you select Send a verification code, please check your email for a six-digit code.

Enter the code and select *Verify Code*.

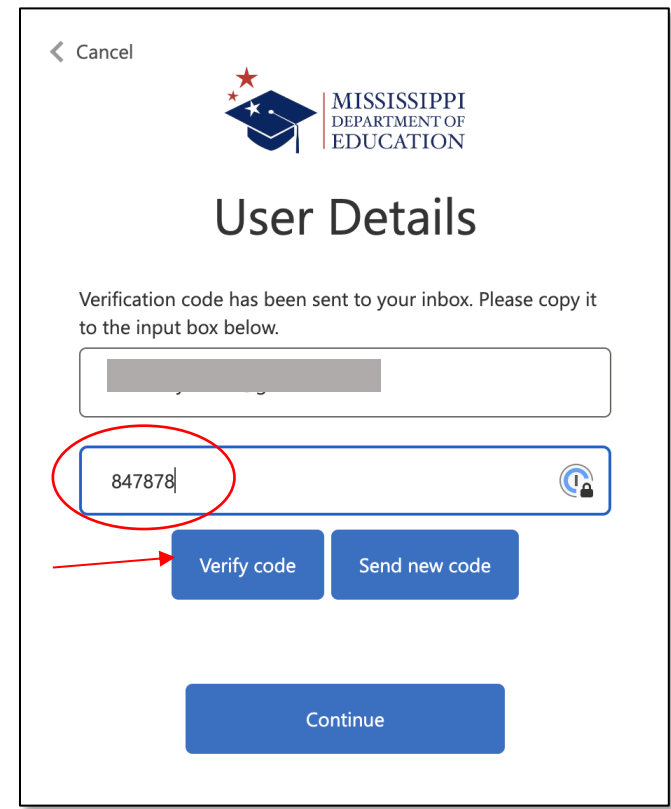

Select Continue.

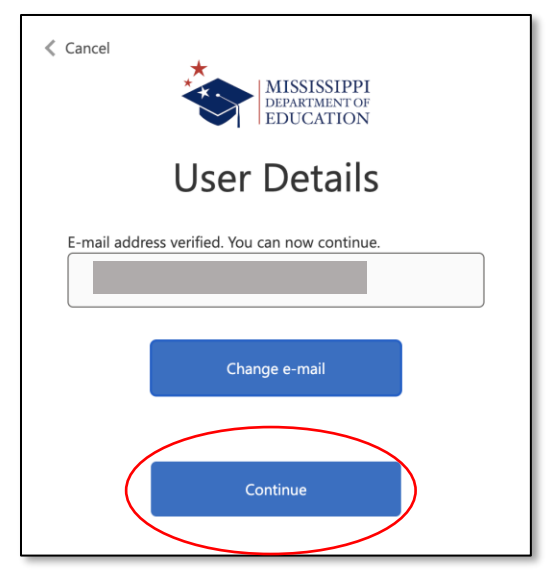

Complete the required information. NOTE: Given Name = First Name and Surname = Last Name.

| Cancel                   |
|--------------------------|
| Email Address            |
| <br>Given Name           |
| <br>Surname New Password |
| <br>Confirm New Password |
| Create                   |

Select Create.

If you had information in the previous ELMS system, your information may be available to connect to your account. This search function will attempt to make a match.

Please complete the requested information including either your Social Security Number (SSN) or your Mississippi Educator ID (EDID).

| MISSISSIPPI<br>DEPARTMENT OF<br>EDUCATION MECCA Licensure                                                                  |                                                                         |
|----------------------------------------------------------------------------------------------------|-------------------------------------------------------------------------|
| Registration                                                                                                    |                                                                         |
| Look up your account.                                                                                                    |                                                                         |
| You may already have information in the MECCA system.                                                                      | To find your acccount, please enter values for all of the fields below. |
| If you have a Mississippi educator license or created an account in ELMS, that information may be available. more info     | Last Name                                                               |
| Let's see if we can connect any previous records to the MECCA profile you just created by looking up some key data points. | First Name                                                              |
| Use the search form on this page to check for matches.                                                                     |                                                                         |
|                                                                                                    | Search for your data by your SSN or EDID                                |
|                                                                                                    | SSN EDID                                                                |
|                                                                                                    | MS Educator License # (EDID)                                            |
|                                                                                                    | V I'm not a robot                                                       |
|                                                                                                    | Lookup                                                                  |
|                                                                                                    |                                                                         |

If there is information available, you will see it in the results section. Select "This is me" to attach the information to your new MECCA account

| MISSISSIPPI<br>DEPARTMENT OF<br>EDUCATION     MECCA Licensure       Registration     MECCA Licensure                                    |                                                                                        |  |  |
|----------------------------------------------------------------------------------------------------|----------------------------------------------------------------------------------------|--|--|
| Look up your account.                                                                                                    |                                                                                        |  |  |
| You may already have information in the MECCA system.<br>If you have a Mississippi educator license or created an account in ELMS, that | We found the following results                                                         |  |  |
| information may be available. more info                                                                                                 | FIRST LAST MIDDLE EDID                                                                 |  |  |
| Let's see if we can connect any previous records to the MECCA profile you just<br>created by looking up some key data points.           | Kimbe3420 This is me!                                                                  |  |  |
| Use the search form on this page to check for matches.                                                                                  | If none of the accounts shown are yours, please continue to set up your MECCA profile. |  |  |
|                                                                                                    |                                                                                        |  |  |
|                                                                                                    |                                                                                        |  |  |

This will take you to your MECCA dashboard. From there you can update your profile or complete any necessary activities.

| MISSISSIPPI<br>DEPARTMENT OF<br>EDUCATION             | MECCA Licensure      |                |                                                |
|-------------------------------------------------------|----------------------|----------------|------------------------------------------------|
| Dashboard Profile                                     |                      |                | · · · · · · · · · · · · · · · · · · ·          |
| There are no announcements at this                    | time.                |                |                                                |
| You have no unread messages View                      | Message(s)           |                |                                                |
| Applications                                          |                      |                | Quick Links                                    |
| APPLICATION                                           | STATUS CREATED DATE  | SUBMITTED DATE | Add CEU's                                      |
| Upgrade License Class<br>Upgrade License (Add Degree) | Started 1/5/2023     | Not Submitted  | Activity Feed                                  |
|                                                       |                      |                | There are no activity food items at this time  |
| You do not have any active licenses.                  | Apply for a license. |                | There are no activity reed items at this time. |
|                                                       |                      |                | View All Notifications                         |
|                                                       |                      |                |                                                |
|                                                       |                      |                |                                                |

# Logging in via current personal accounts (Facebook, Google, and Amazon)

From the Sign in screen select the desired account provider.

| MISSISSIPPI<br>DEPARTMENT OF<br>EDUCATION<br>Sign in |
|------------------------------------------------------|
| Please sign in using your personal email.            |
| Email Address                                        |
| Password                                             |
| Forgot your password?                                |
| Sign in                                              |
| Don't have an account? Sign up now                   |
| Connect using your social account                    |
| G Google                                             |
| a, Amazon                                            |

### For Facebook:

Select Facebook and enter your Facebook login information.

| facebook | Create new account    |  |
|----------|-----------------------|--|
|          |                       |  |
|          | Log Into Facebook     |  |
|          | Email or phone number |  |
|          | Password              |  |
|          | Forgot account?       |  |
|          | or                    |  |
|          | Not now               |  |
|          |                       |  |

Authorize MECCA to use your Facebook account for login.

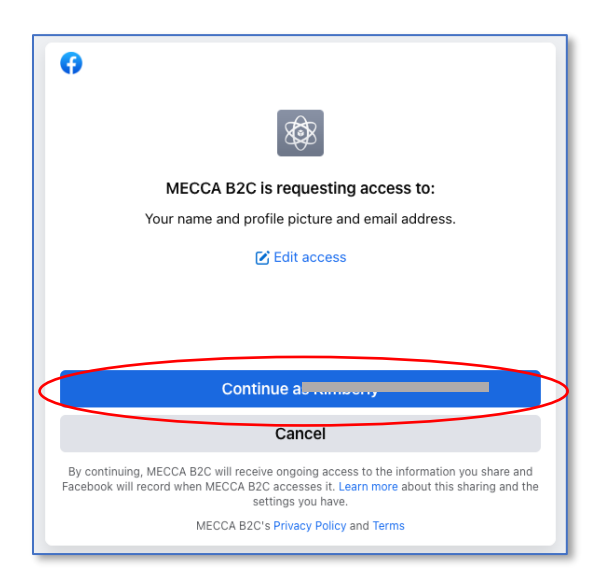

Continue with the MECCA sign in process.

| Cancel       |
|--------------|
| User Details |
|              |
|              |
|              |
|              |
| Create       |
|              |

### For Google:

# © Sign in with Google Sign in to continue to Email or phone Forgot email? To continue, Google will share your name, email address, language preference, and profile picture with b2clogin.com Before using this app, you can review b2clogin.com Before using this app, you can review b2clogin.com Before using this app, you can review b2clogin.com Before using this app, you can review b2clogin.com Before using this app, you can review b2clogin.com Before using this app, you can review b2clogin.com Before using this app, you can review b2clogin.com Before using this app, you can review b2clogin.com Before using this app. you can review b2clogin.com Before using this app. you can review b2clogin.com Before using th

### Select Google. Enter Google email address.

### Enter Google Account Password.

| G Sign in with Google                                                                                                    |                                       |                                      |       |
|----------------------------------------------------------------------------------------------------|---------------------------------------|--------------------------------------|-------|
| Hi K                                                                                                    |                                       |                                      |       |
| Enter your password                                                                                                    |                                       |                                      | ]     |
| To continue, Google will share your n<br>language preference, and profile pict<br>Before using this app, you can review<br>privacy policy and terms of service | iame, ema<br>ure with b<br>v b2clogir | il address,<br>2clogin.con<br>.com's | n.    |
| Forgot password?                                                                                                    |                                       | Next                                 |       |
| English (United States) 👻                                                                                                    | Help                                  | Privacy                              | Terms |

### Continue with the MECCA sign in process.

| Cancel          Cancel         MISSISSIPPI         DEPARTMENT OF         EDUCATION         User Details |
|----------------------------------------------------------------------------------------------------|
|                                                                                                    |
|                                                                                                    |
|                                                                                                    |
| Create                                                                                                  |

### For Amazon:

Select Amazon. Enter your Amazon log in information.

| Sign in                                                              |                                                           |
|----------------------------------------------------------------------|-----------------------------------------------------------|
| Email or mobile p                                                    | hone number                                               |
|                                                                      |                                                           |
| Password                                                             | Forgot your password                                      |
|                                                                      | olgitili                                                  |
| By continuing, you ag<br>Use and Privacy Noti                        | gree to Amazon's Conditions of ce.                        |
| By continuing, you ag<br>Use and Privacy Noti<br>Keep me signed<br>N | gree to Amazon's Conditions of<br>ce .<br>d in. Details - |

# $\label{eq:continue} Continue \ with the \ \mathsf{MECCA} \ \mathsf{sign} \ \mathsf{on} \ \mathsf{process}.$

| Cancel     |  |
|------------|--|
|            |  |
| Given Name |  |
| Surname    |  |
| Create     |  |